## Comment fermer une randonnée ouverte dans l'application ?

1) Ouvrez la randonnée dans l'application.

2) Rendez-vous dans la partie « Trail » de la zone 'information en bas de l'écran.

3) Après cela, il vous faut appuyer sur l'icône « **Fermer** » 1536586332ic\_close\_black\_24dp.png qui se trouve à côté du nom de la randonnée.

4) Assurez-vous de bien confirmer la fermeture de la randonnée afin que cette étape soit bien effectuée.

15579089232019-04-16%2010.40.29.jpg